# **bizhub** 5020i **bizhub** 4020i

## Instalarea

Citiţi mai întâi manualul Informaţii siguranţă, apoi citiţi acest manual, Instalare, pentru instrucţiuni referitoare la instalarea corectă a aparatului.

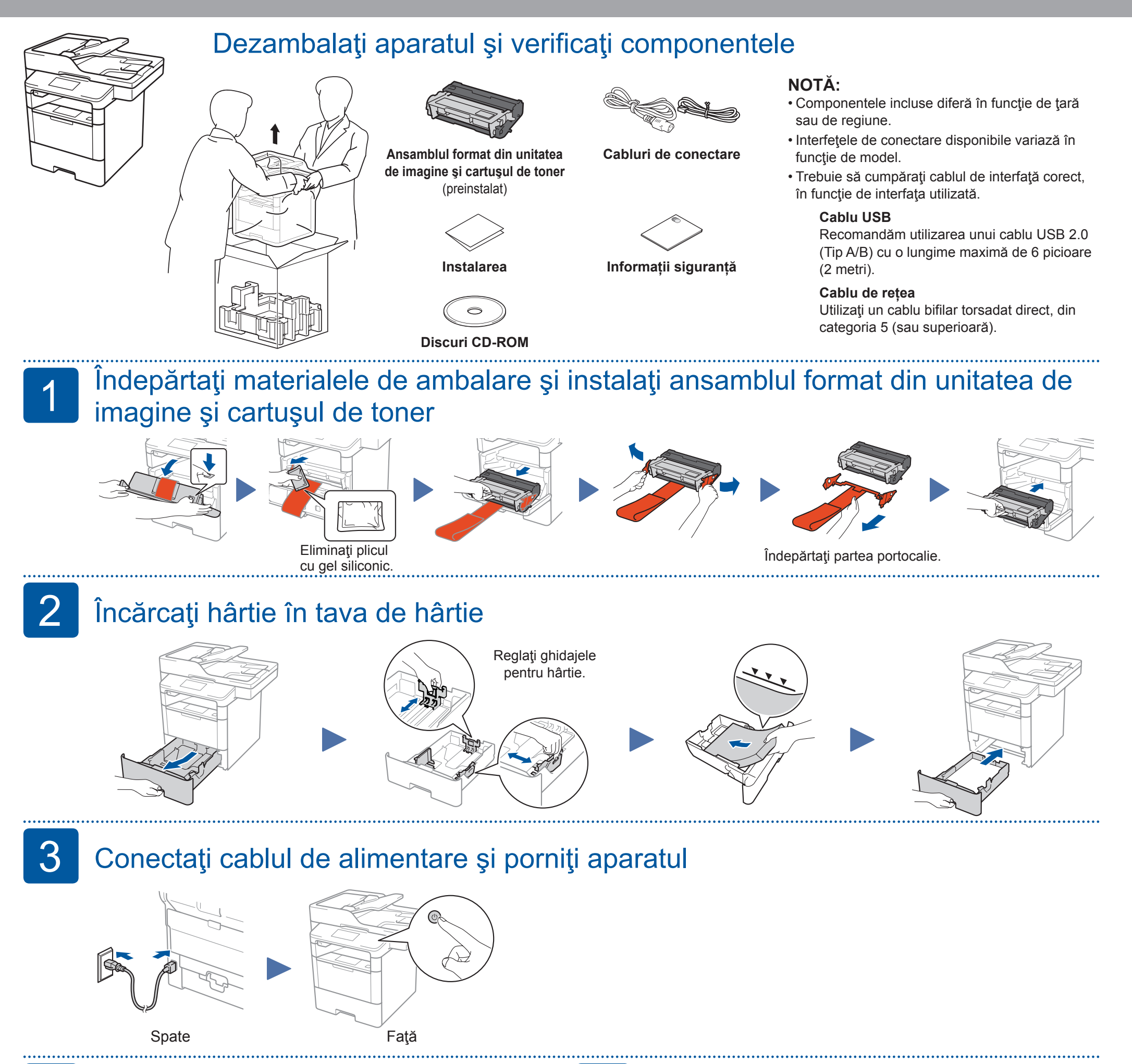

5

 Dacă pe ecranul tactil al aparatului este afişat ecranul de selectare a ţării sau regiunii, selectaţi ţara sau regiunea în care trăiţi şi apoi apăsaţi pe [OK].

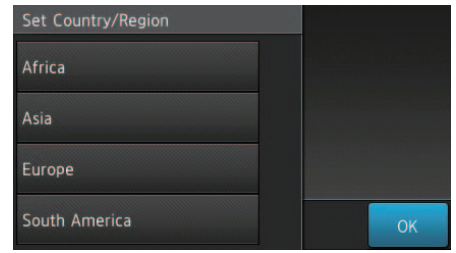

2. Când ecranul de confirmare este afişat, apăsați pe [Da].

#### NOTĂ:

După ce țara sau regiunea a fost configurată, această setare nu mai poate fi modificată.

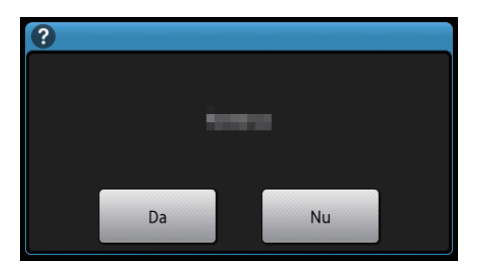

- 1. Pe ecranul tactil al aparatului, apăsați pe 🎁 [Setări]
  - > [Toate setările] > [Setare Initial] >
    [Limba locală].
- 2. Apăsați pe limba dorită.
- Apăsaţi pe <a href="https://www.selicov.com">https://www.selicov.com</a>.

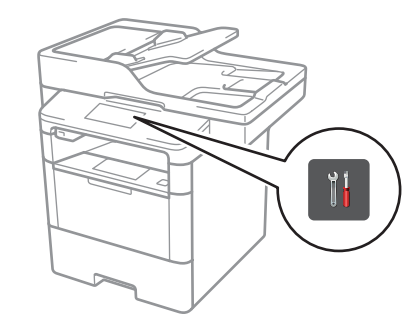

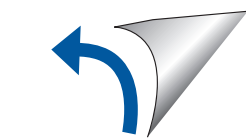

# 6

### Configurarea aparatului pentru primirea și trimiterea faxurilor

Dacă nu doriți să utilizați funcția fax pe acest aparat, treceți la pasul 7

#### NOTA:

- · Pentru informații suplimentare despre utilizarea funcției fax, consultați Manualul rapid.
- Aparatul dumneavoastră este programat să primească automat faxuri. Pentru a modifica acest mod implicit, consultați Manualul rapid.

#### A. Configurarea datei și a orei

Apăsați pe 🚺 [Setări] > [Toate setările] > [Setare Initial] ≥ [Data și ora]. Data

- 1. Apăsați pe [Dată].
- 2. Introduceți ultimele două cifre ale anului folosind ecranul tactil și apoi apăsați pé [OK].
- 3. Introduceti cele două cifre ale lunii folosind ecranul tactil si apoi apăsați pe [OK].
- Introduceți cele două cifre ale zilei folosind ecranul tactil și apoi 4. apăsați pé [OK].

#### Ora

- 1. Apăsați pe [Oră].
- 2. Introduceți ora folosind ecranul tactil.
- 3. Apăsați pe [OK].
- 4. Apăsați pe 🔂.

#### B. Setarea codului ID al statiei

Apăsați pe [ [Setări] > [Toate setările] > [Setare Initial] > [ID Statie]. Numărul de fax

- 1. Apăsați pe [Fax].
- Introduceți numărul dumneavoastră de fax (până la 20 de cifre) 2. folosind ecranul tactil și apoi apăsați pe [OK].

#### Numărul de telefon

- 1. Apăsați pe [Tel].
- Introduceți numărul dumneavoastră de telefon (până la 20 de cifre) 2. folosind ecranul tactil și apoi apăsați pe [OK].

#### Denumire

- 1. Apăsați pe [Nume].
- 2. Introduceți numele dumneavoastră (cel mult 20 de caractere) folosind ecranul tactil și apoi apăsați pe [OK].
- 3. Apăsați pe 向

### Metoda de configurare alternativă pentru rețeaua wireless (Expert setare)

Dacă nu utilizați o conexiune la rețeaua wireless, treceți la pasul 7 Reporniți punctul de acces/routerul wireless.

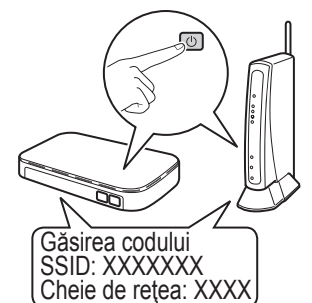

(F) Ehenhauth ... \$2.00 pm 10.20.200 Apăsați WiFi [Expert setare] > [Da].

Basic Planetics

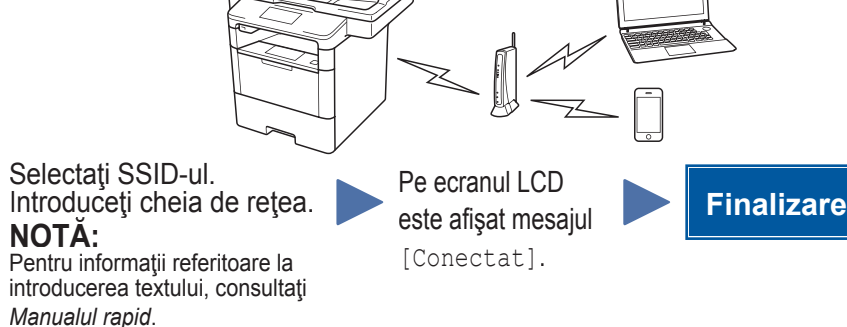

Dacă nu găsiți această informație, întrebați administratorul de rețea sau producătorul punctului de acces/routerului wireless.

### Instalarea driverului imprimantei și a programelor utilitare

Pentru utilizatorii Windows

#### NOTÁ:

Instalați driverul imprimantei și apoi instalați programele utilitare.

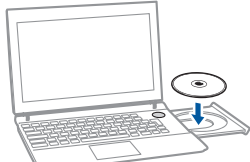

Introduceți discul CD cu drivere în unitatea de citire a discurilor CD.

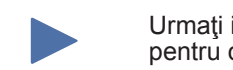

Urmați instrucțiunile pas cu pas pentru continuarea instalării.

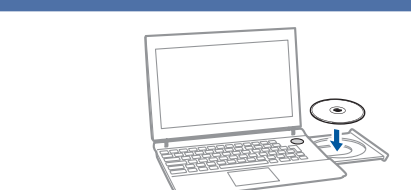

Introduceți discul CD cu drivere și programe utilitare în unitatea de citire a discurilor CD. Pentru utilizatorii Macintosh

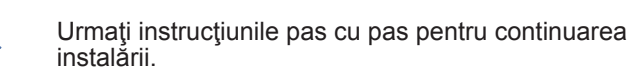

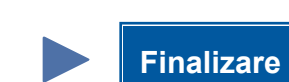

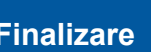

Introduceti discul

Deschideti directorul de pe discul CD-ROM în care se află driverul dorit de imprimantă. → Selectați directorul în funcție de driverul imprimantei, sistemul de operare şi

Copiați fișierul driverului pe spațiul de lucru (desktop).

→ Directorul driverului diferă în funcție de dimensiunea necesară. Selectați fișierul în funcție de mediul utilizat. Pentru a utiliza în general formate de hârtie în

sistemul metric, precum A4:

Programul

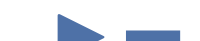

CD cu drivere în unitatea de citire a discurilor CD.

- limba utilizată.
- Deschideți: Driver > MacOSX > OS\_10\_10\_x

Japoneză: Directorul "JP\_A4".

Altele cu excepția limbii Japoneze: Directorul "WW\_A4" Pentru a utiliza în general formate de hârtie în sistemul imperial, precum 8 1/2 x 11: Directorul "WW Letter".

de instalare al driverului imprimantei se deschide.

Faceți dublu clic

pe fila copiată pe

spațiul de lucru.

Faceți clic pe Continuă, urmați instrucțiunile afișate în paginile următoare până când pe ecran este afişată

Faceți clic pe Instalează.

→ Dacă în timpul efectuării procedurii, pe ecran este afişat un dialog în care vi se cere să introduceţi numele şi parola, introduceţi numele şi parola administratorului.

**Finalizare** 

# Nu vă puteți configura aparatul?

Pagină de instalare.

Rețea cablată Repetați 🔼 Reporniți aparatul, computerul Deconectați cablul. şi/sau dispozitivul mobil. USB  $(\mathbf{b})$ Treceți la 🔅 Metoda de configurare alternativă Rețea wireless pentru rețeaua wireless (Expert setare).